→ 以诚为本 以质取胜

— CDW3000使用手册

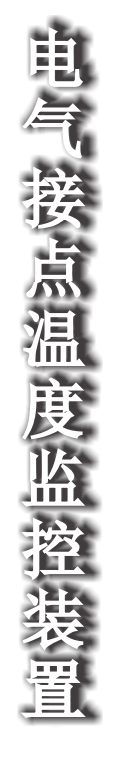

技术说明,如有变更恕不另行通知

# 杭州超耐德科技有限公司

地址:杭州市拱墅区莫干山路870号 邮编:310011 电话:0571-87687510 87687517 传真:0571-87687500 技术服务部 电话:0571-87687518 87687508 网址:<u>http://www.hzcnde.com</u> 版本号:12A

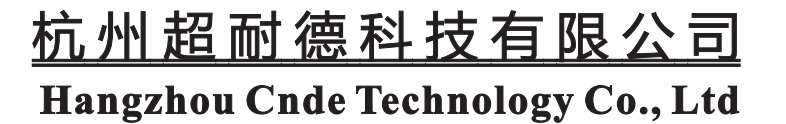

## 电气接点温度在线监测装置

### 概述

我公司针对电气设备接点部位由于材料老化、接触不良、电流过载等 因素引起的温升过高的故障隐患,开发了能够及时监测到电气接点温度 的产品CDW3000系列电气接点温度在线监测装置。该产品采用低功耗设 计、无线测温等技术,具有隔离彻底、安装方便、抗干扰能力强、工作 可靠等特点,能很好的解决高电压状态下的温度测量问题。

应用:高压开关柜触头及接点、刀闸开关、高压电缆中间头、干式 变压器、低压大电流柜等设备的温度监测。

### 一、装置组成

该产品由中央处理单元(1只)、无线温度传感器(3~14只)、测温 采集模块(1只)。

## 二、 技术参数

| 供电电源           | AC/DC 85~265V            |
|----------------|--------------------------|
| 测温通道           | 16个(支持1到16个温度采集点)        |
| 仪表工作环境温度       | -10°C~65°C               |
| 仪表工作环境湿度       | <95%RH                   |
| 报警输出口          | 继电器无源节点输出(1路常<br>开+1路常闭) |
| 通讯接口           | RS-485 (隔离)              |
| 采集模块           | ≤5米                      |
| 测温模块与中央处理单元间距离 | ≤1200米                   |
| 温度测量范围         | -20°C~250°C              |
| 分辨率            | ±1℃                      |
| 精度             | $\leq \pm 2\%$           |
| 无线温度传感器电池使用寿命  | 2~7年(每2分钟测试发送一次数据)       |
| 传感器耐受温度        | 200℃                     |

5. 通讯设置:

通讯设置功能是针对主机和后台监控PC 进行通讯时的通讯参数设置。按 "MENU"键进入功能选择界面,选择"设置"->"通讯设置"菜单,如图16 所示。选择"通讯设置"菜单后,进入通讯设置界面如图17所示。界面中包括 "通讯地址"和"通讯速率"菜单。"通讯地址"设置本机的通讯地址号,可 通过"上翻""下翻"键快速选择(地址号范围0~247); "通讯速率"设置 通讯时数据传输速率,主机提供常用的四种波特率,用户根据系统的具体需求 按"上翻"和"下翻"键选择(1200bps, 2400bps, 4800bps, 9600bps)。

设置完数据后选择"确定"菜单设置成功。

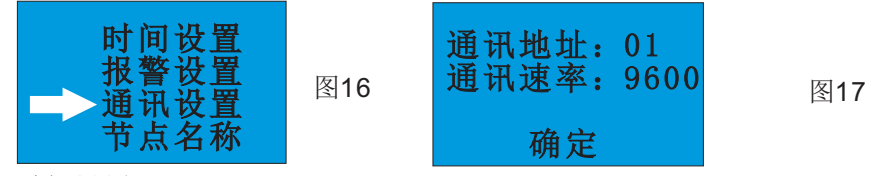

#### 6. 时间设置:

时间设置功能对主机时钟进行设置。进入功能菜单界面后选择"时间设置"菜单进入时间设置,如图18所示。时间设置主要有"年、月、日、时、分、秒"。用户可通过"上翻""下翻"键对某一项做调整,调整完该项后按"确认"键转移到下一项设置,直至时间调整完毕,选择"确定"菜单设置成功,如图19所示。

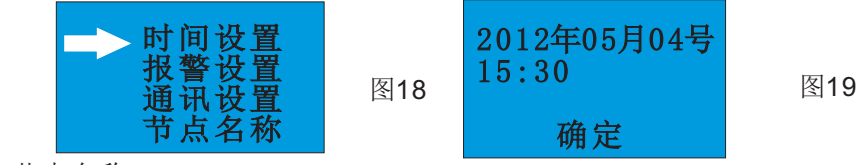

7. 节点名称:

节点名称功能是对系统当前的每一组测温组的名称的定义。进入功能菜 单界面后选择"节点名称"菜单,如图21所示。进入"节点名称"界面。对 应"界面选择"功能中的8 组测温组,"节点名称"界面中列出8 项测温组 名称设置,每一项设置的可选项有"上触头、下触头、上电缆头、下电缆 头、上隔离、下隔离、左隔离、右隔离、DL进线端、DL出线端、左母排、右 母排、中母排",通过"上翻""下翻"键对已设定的测温组进行名称设 置,设置完毕后选择"确定"菜单,设置成功。例如:第1 组:上触头;第 2 组:下触头;(组数根据用户需求定制,可支持1-4组)如图21所示。 该功能主要用作出厂前设置。

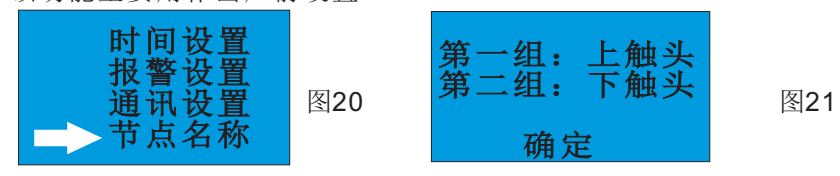

在设置过程中要返回上一级菜单,均可通过"MENU"按钮实现。所有设置完毕。

<>> 6 <<>>

<>>1<>>

# 电气接点温度在线监测装置

如果此组测温由发射模块电池欠 压引起测温异常,则相应温度显示位置 显示"欠压"如图11所示。

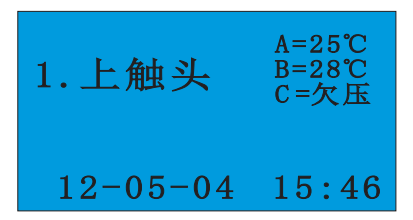

3. 事件查询:

图11

事件查询功能是对温度越限事件的查询。按"MENU"键进入功能选择 界面,选择"事件查询"菜单进入事件查询,如图12所示。如果有某一时 刻某一测温点温度越限,则对该时刻该测温点越限事件用一条记录数据来 记录如图13所示。更多事件记录排序记录。

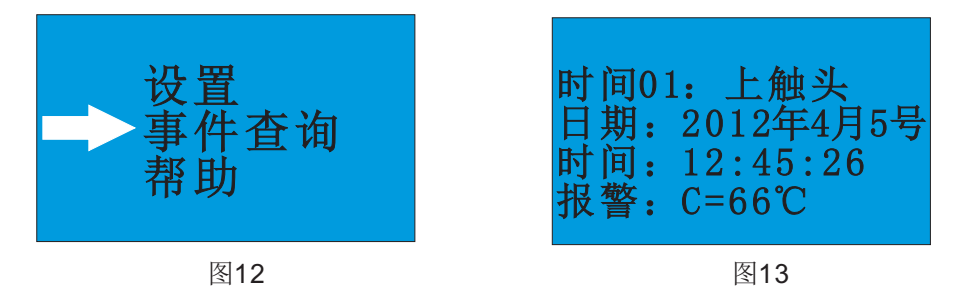

4. 报警设置:

测温点温度报警设置功能是对温度越限报警的越限限值设定。按 "MENU"键进入功能选择界面,选择"设置"->"报警设置"菜单进入 报警设置如图14所示。该设置中有"上限设置:"和"上上限设置:"。 上限设置所设温度表示当前温度超过正常使用报警界线但任可继续使 用,此时的温度有过高的趋势,需予以关注。上上限设置所设温度表示 当前温度超过允许使用的报警界线将严重影响正常使用。限值设置如图 15 所示。

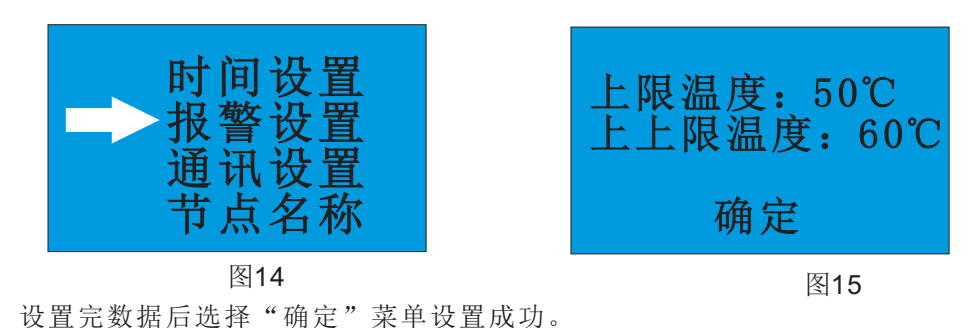

<>> 5<>>

三、 硬件安装

A、 中央处理器面板开孔尺寸图:

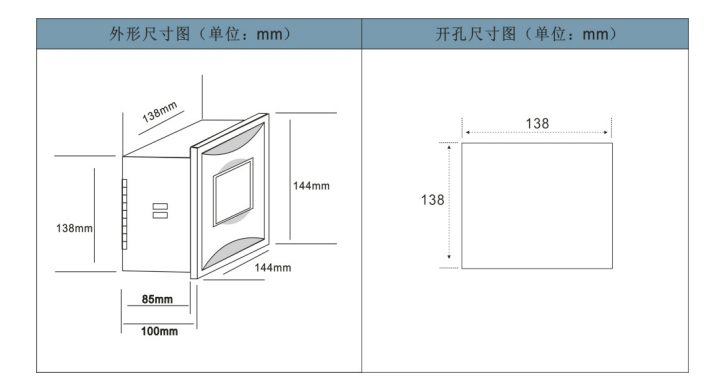

#### B、传感器的安装

如〈图1〉所示,温度传感器安装在需要监测温度的部位上 (如静触头)。A、B、C三相每相 安装一个温度传感器。母线专用 热缩管固定,利用数据线把测量 到的温度模拟值送出到无线发射 盒。无线发射盒安装在与温度传 感器处于等电位的母线上。

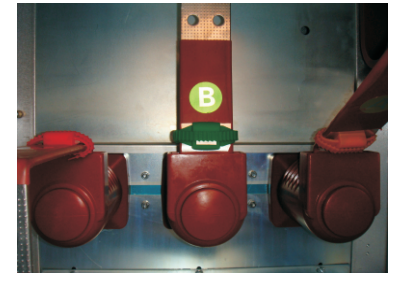

图1

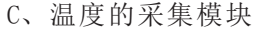

考虑了电器绝缘和带电隔离 的问题,我们采用本公司最新研 制无线温度发射、接收采集装置 如〈图2〉所示。每组隔离刀闸 (A、B、C三相)采用三个温度无 线发射器和一个无线接收温度用 之无线发射器和一个无线接收温度采 集器组成。每相的温度由传感器 测量后经无线发射器发射数据, 再经无线接收温度盒可以接收三相 红无线射温度数据,如〈图3〉所 示。

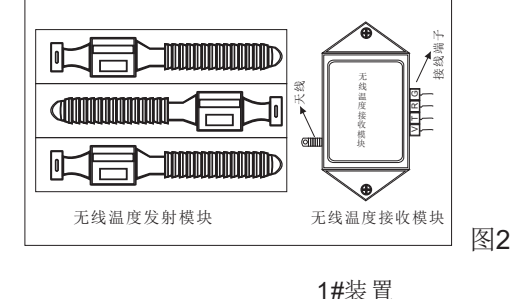

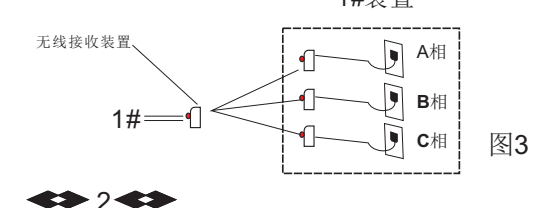

## 四、接线图

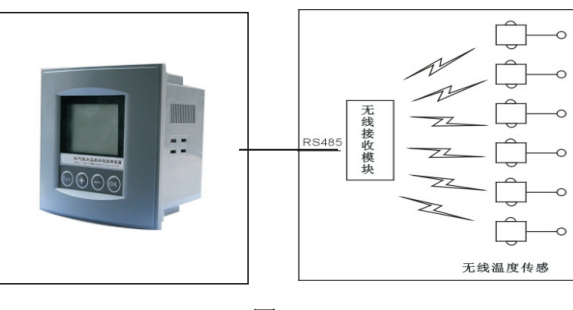

图4

背面接线端子图

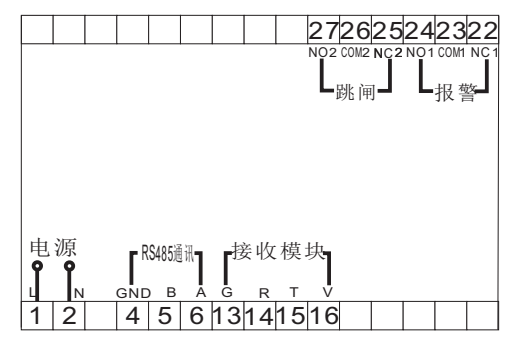

图5

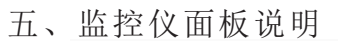

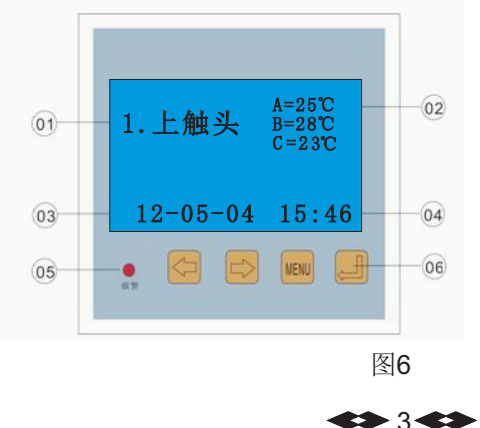

| 01: 触头名称               |  |
|------------------------|--|
| <b>02: 1~9</b> 路温度监控显示 |  |
| 03:当前日期显示              |  |
| 04: 当前时间显示             |  |
| <b>05</b> : 报警指示       |  |
| 06:功能按键设置              |  |
|                        |  |

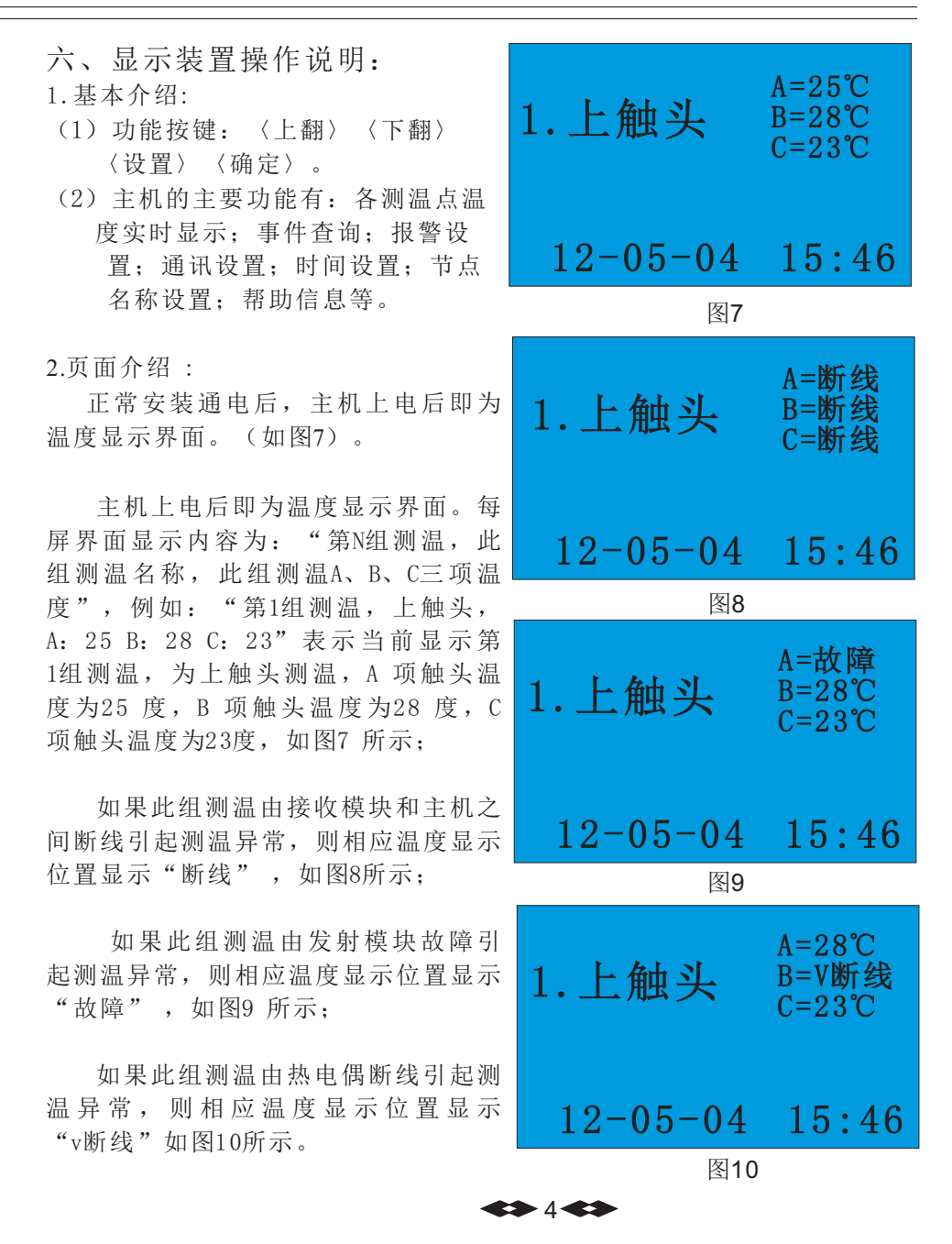